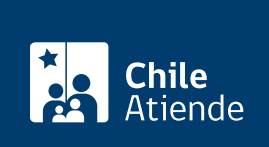

Información proporcionada por Poder Judicial

# Posesión efectiva entregada por los tribunales de justicia

Última actualización: 30 julio, 2020

# Descripción

Permite solicitar a los tribunales con competencia civil, conceder la posesión efectiva de la herencia de personas fallecidas que han dejado testamento. Esta sentencia, debidamente inscrita, faculta a los beneficiarios y beneficiarias a disponer de los bienes que han heredado.

Cuando no existe un testamento, este procedimiento se realiza en el Servicio de Registro Civil e Identificación (SRCeI).

El trámite se puede realizar durante todo el año en los tribunales, con el patrocinio de un abogado o abogada.

## ¿A quién está dirigido?

Herederos y herederas de una persona fallecida que dejó testamento y que cumplan con los siguientes requisitos:

- Presentar un testamento escrito. Excepcionalmente, en riesgo de muerte, puede ser verbal ante tres o más testigos, debiendo escriturarse posteriormente según las formalidades que establece la ley.
- Patrocinio de un abogado o abogada.

## ¿Qué necesito para hacer el trámite?

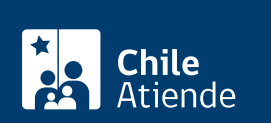

quien testa esta en su sano juicio (en este caso requiere un tramite previo ante un juez).

- Certificado de defunción de la persona que dejó el testamento (testador o testadora).
- Certificado de nacimiento de los herederos y herederas.
- Dependiendo de los bienes que tenía la persona fallecida, el abogado indicará a las personas los documentos adicionales que debe presentar.

## ¿Cuál es el costo del trámite?

## ¿Cómo y dónde hago el trámite?

### En línea:

#### Recuerde que este trámite debe ser realizado por un abogado o abogada.

- 1. Reúna los antecedentes requeridos.
- 2. Haga clic en "ir al trámite en línea".
- 3. Una vez en el sitio web de la institución, haga clic en "ingreso de demandas y escritos", luego elija la opción "ingresar demanda/recurso".
- 4. Seleccione "clave única". Escriba su RUN y clave, y haga clic en "autenticar". Si no tiene ClaveÚnica, solicítela.
- 5. Elija la opción "ingresar demanda/recurso".
- 6. Complete los datos obligatorios para ingresar una demanda civil, adjunte los antecedentes requeridos, y haga clic en "grabar".
- 7. Haga clic en "bandeja de demandas". Busque la demanda según la competencia, seleccione y envíe la presentación.
- 8. Como resultado del trámite, habrá ingresado una demanda en materia civil.

#### Importante:

- Para asesoría en uso de la Oficina Judicial Virtual, puede comunicarse a los números +56 2 2497 7043, +56 2 2497 7041, +56 2 2497 7042, +56 2 2497 7044 y +56 2 2497 7046. Horario de atención: de lunes a viernes, de 8:00 a 17:00 horas. También puede informarse en el sitio web de Tramitación Electrónica.
- Los detalles del ingreso de una demanda puede obtenerlos desde los manuales de la Oficina Judicial Virtual.

#### Link de trámite en línea:

https://test.chileatiende.cl/fichas/4722-posesion-efectiva-entregada-por-los-tribunales-de-justicia